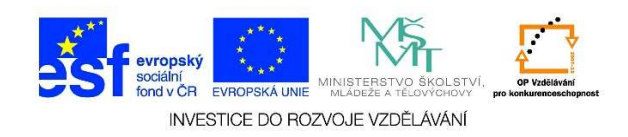

## MS Word – Formát odstavce, zarovnání textu doleva

1. Otevřeme si wordový dokument, ve kterém se nachází text, který bychom chtěli upravit. Text, který bychom chtěli upravovat, si nejprve označíme.

## Začátek prosince nepotěší: Velká oblačnost, mrznoucí srážky

Počasí v prvním prosincovém týdnu nebude příliš rozmanité. Převládat bude velká oblačnost s občasnými srážkami, které stejně jako v pondělí mohou na silnicích namrzat. Novinkám to řekla Dagmar Honsová ze společnosti <u>Meteopress</u>.

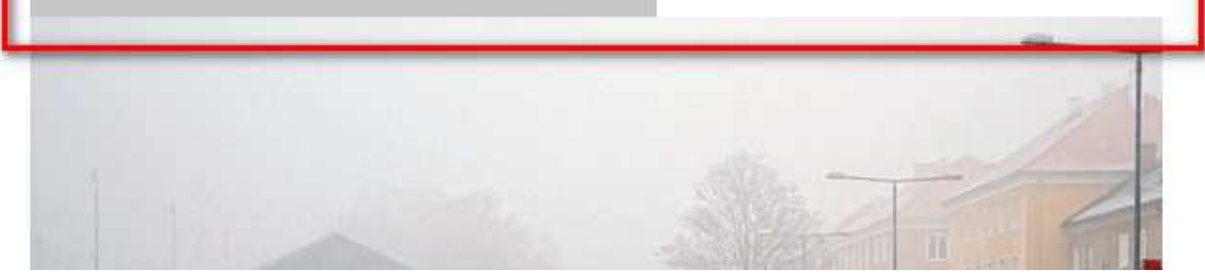

| Ŧ          |                                                                                                    |               | text.docx - Word |                     |                 |                     |  |
|------------|----------------------------------------------------------------------------------------------------|---------------|------------------|---------------------|-----------------|---------------------|--|
| VLOŽ       | ENÍ NÁVRH ROZLOŽENÍ STRÁN                                                                                                    | IKY REFERENCE | Vývojář          | KORESPONDENCE       | REVIZE ZOBRAZ   | ZENÍ                |  |
|            | Times New Ro $\sim$ 24 $\sim$ A <sup>*</sup> A <sup>*</sup> Aa<br>B I U $\sim$ abe x, x <sup>2</sup> A <sup>*</sup> $\rightarrow$ $\sim$ ab | · │ 🍖 📋 - 🚊 - | ·≒⊦∉≘∌<br>≡∣t≡∗∣ | ≣ 2↓ ¶ AaBb         | CcDc AaBbCcDc A | <b>Aa</b><br>Nadpis |  |
| prmát<br>G | Písmo                                                                                                    | <u> </u>      | Odstavec         | 6 · I · 7 · I · 8 · | 9 10            | - 11                |  |
|            |                                                                                                    |               |                  |                     |                 |                     |  |
|            |                                                                                                    |               |                  |                     |                 |                     |  |
|            |                                                                                                    |               |                  |                     |                 |                     |  |
|            |                                                                                                    |               |                  |                     |                 |                     |  |

2. Klikneme na tlačítko pro zarovnání doleva v nabídce ODSTAVEC.

Tato lekce byla vytvořena v rámci projektu Učíme se společně! (CZ.1.07/1.2.29/01.0015). Jejím autorem je Jiří Konopáč. Rok vzniku 2014.

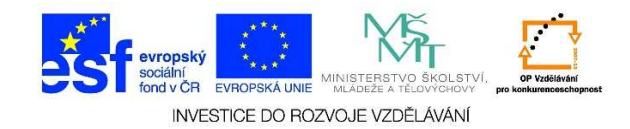

3. Text se nám zarovnal doleva.

## Začátek prosince nepotěší: Velká oblačnost, mrznoucí srážky

Počasí v prvním prosincovém týdnu nebude příliš rozmanité. Převládat bude velká oblačnost s občasnými srážkami, které stejně jako v pondělí mohou na silnicích namrzat. Novinkám to řekla Dagmar Honsová ze společnosti Meteopress.

4. Další možnost, jak zarovnat text vlevo – můžeme kliknout pravým tlačítkem myši do označeného textu a z místní nabídky vybereme možnost **ODSTAVEC**.

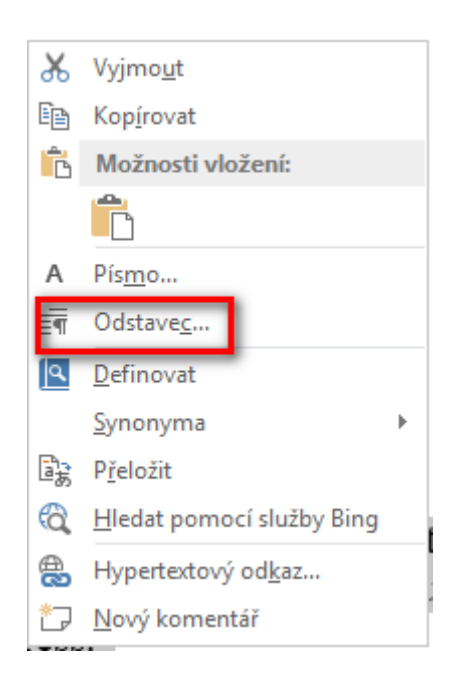

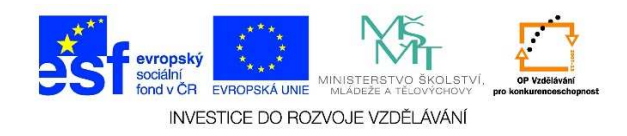

V následující tabulce vybereme možnost ZAROVNÁNÍ TEXTU VLEVO a potvrdíme tlačítkem OK.

| Odstavec                                                                                                    |         |                     |                  | ? ×               |  |  |  |  |  |  |
|----------------------------------------------------------------------------------------------------|---------|---------------------|------------------|-------------------|--|--|--|--|--|--|
| Odsazení a mezery Tok textu                                                                                                    |         |                     |                  |                   |  |  |  |  |  |  |
| Oberné                                                                                                    |         |                     |                  |                   |  |  |  |  |  |  |
| Z <u>a</u> rovnání:<br>Úroveň osnov <u>v</u> :                                                                                                    | Vievo 🗸 | Ve výchozím n       | astavení sbaleno |                   |  |  |  |  |  |  |
| Odsazení                                                                                                    |         |                     |                  |                   |  |  |  |  |  |  |
| Vl <u>e</u> vo:                                                                                                    | 0 cm ț  | <u>S</u> peciální:  |                  | O kol <u>i</u> k: |  |  |  |  |  |  |
| Vp <u>r</u> avo:                                                                                                    | 0 cm 🌻  | (žádné)             | <b>•</b>         |                   |  |  |  |  |  |  |
| 🗌 Zrcadlov <u>é</u> odsazení                                                                                                    |         |                     |                  |                   |  |  |  |  |  |  |
| Mezery                                                                                                    |         |                     |                  |                   |  |  |  |  |  |  |
| P <u>ř</u> ed:                                                                                                    | Auto 💂  | Řá <u>d</u> kování: |                  | Výš <u>k</u> a:   |  |  |  |  |  |  |
| <u>Z</u> a:                                                                                                    | Auto 🚖  | Jednoduché          | •                |                   |  |  |  |  |  |  |
| Nepřidávat mezeru mezi odstavce se stejným stylem                                                                                                    |         |                     |                  |                   |  |  |  |  |  |  |
| Náhled                                                                                                    |         |                     |                  |                   |  |  |  |  |  |  |
| Předdázející odstavec Předdázející odstavec Předdázející odstavec Předdázející odstavec Předdázející odstavec<br>Předdázející odstavec Předdázející odstavec Předdázející odstavec |         |                     |                  |                   |  |  |  |  |  |  |
| které stějně jskov ponděli mohou na silnicich namzat. Novinkám to řekla Dagmar Honsová se společnosti<br>Meteopress.                                                               |         |                     |                  |                   |  |  |  |  |  |  |
| Image: Tabulátory     Nastavit jako výchozí     OK     Storno                                                                                                    |         |                     |                  |                   |  |  |  |  |  |  |

Další možnost, jak zarovnat text vlevo – text je také možné zarovnat doleva pomocí klávesnice.
Označíme si text a použijeme klávesovou zkratku CTRL + L.